## Videoaufnahme im iTunes-Format

Bei der Aufnahme mit aktivierter EXPORT-Einstellung können Sie Videos zur Apple Software "iTunes" übertragen, wenn Sie dieses Gerät an einen PC angeschlossen haben.

"LIB." wird angezeigt, wenn Videos im iTunes-Format aufgenommen werden.

Nutzen Sie die mitgelieferte Software, um Videos zu übertragen.

http://www.apple.com/itunes/

1 Wählen Sie den Videomodus aus.

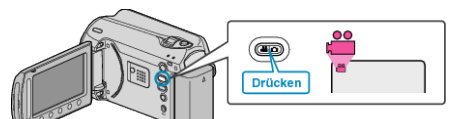

- Das Videomodus-Symbol wird angezeigt.
- 2 Drücken Sie die Taste UPLOAD/EXPORT, um das Menü UPLOAD-EINSTELL/EXPORTEINSTELLUNGEN einzublenden.

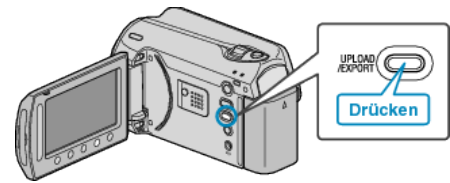

3 Wählen Sie "AUFNAHME EXPORTIEREN" und drücken Sie die Taste .

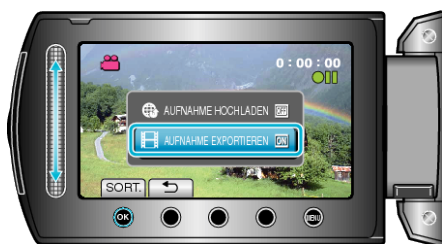

- Mit jedem Tastendruck schaltet der Modus zwischen ON und OFF um.
- Zum Abbrechen dieser Einstellung wählen Sie "OFF".
- Drücken Sie nach dem Einstellen die Taste 5.
- 4 Starten Sie die Aufnahme.

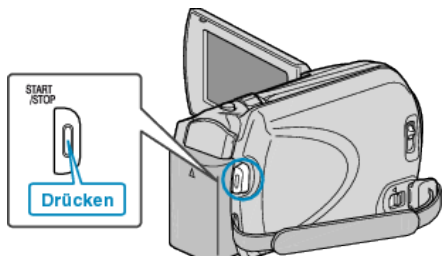

• Drücken Sie die Taste noch einmal, um die Aufnahme zu stoppen.

## Übertragung aufgenommener Videos zu iPod

Zum Export von Videos zu iTunes können Sie die mitgelieferte Software "Everio MediaBrowser" nutzen.

Installieren Sie die Software auf Ihrem PC und schließen Sie dieses Gerät an den PC an.

- Genaue Informationen zur Benutzung der Software finden Sie in der Hilfedatei.
- Ausführliche Informationen zur Datenübertragung zu iPod finden Sie in der Hilfedatei von iTunes.

## Probleme beim Dateiexport zu iTunes

• Siehe auch "Q&A", "Aktuelle Informationen", "Download-Informationen", usw. unter "Für aktuelle Produktinformationen hier klicken" in der Hilfedatei der mitgelieferten "Everio MediaBrowser" Software.